## درخواست عضویت در خوابگاه

برای ثبت نام در خوابگاه ابتدا وارد کارتابل خود شوید.

|                                                                               |                                                                              |                                                                          | جستجو در منو ها                                                       |
|-------------------------------------------------------------------------------|------------------------------------------------------------------------------|--------------------------------------------------------------------------|-----------------------------------------------------------------------|
| <b>امور خوابگاه</b><br>پردانت انگترونیک انباده ها، حضور و غیاب<br>خوبیکه وسفر | امور تغذیه جدید<br>فرید ژنون و پردافت انکترونیکی و مورنتصاب<br>در امور تغذیه | امور شهریه<br>بردانت الکترونیکی شهریه و ارانه انقابت و<br>تفسیط و انتبار | مکانیات اداری<br>کارنای روزارنایس روزارسال<br>پیشکنوریزی و سایر نینها |
| t                                                                             |                                                                              |                                                                          |                                                                       |
|                                                                               |                                                                              |                                                                          |                                                                       |
|                                                                               |                                                                              |                                                                          |                                                                       |
| I                                                                             |                                                                              |                                                                          |                                                                       |

بعد از وارد کردن نام کاربری و رمز عبور از قسمت منوی امور خوابگاه روی درخواست عضویت در خوابگاه کلیک نمایید.

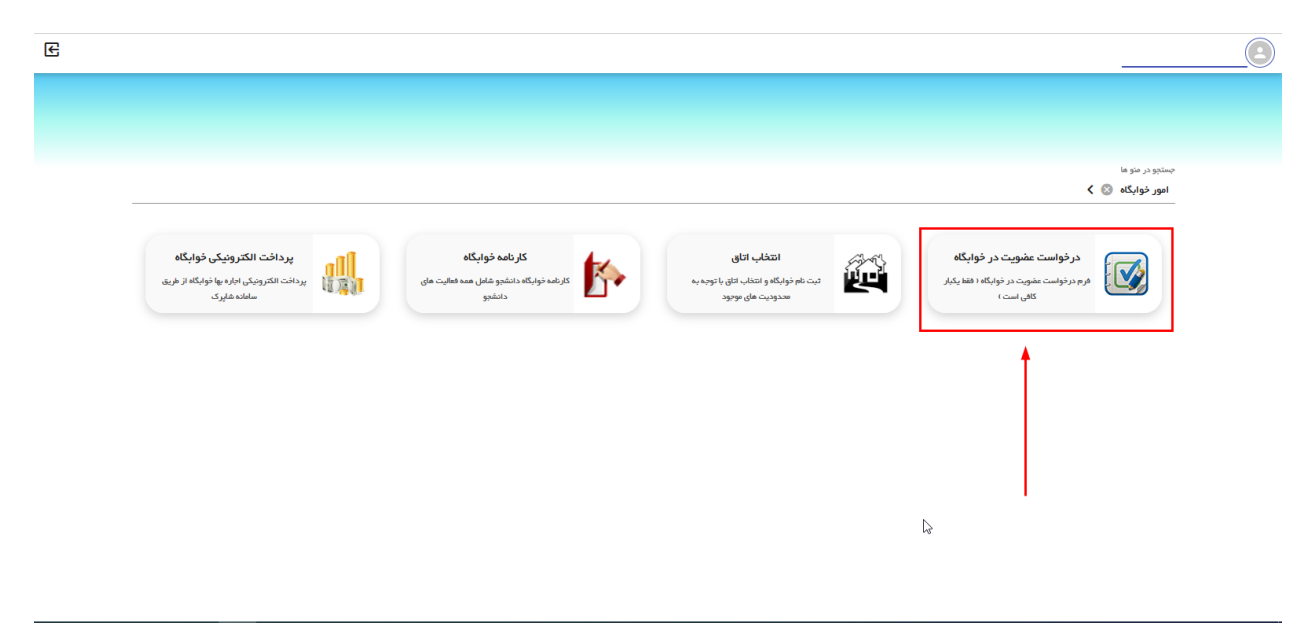

با مطالعه فرمها می بایست ابتدا گزینه تایید تعهدنامه را فعال نمایید(۱در شکل زیر) همانند شکل زیر سپس به روی ثبت (۲در شکل زیر) کلیک نمایید و آنرا تایید نمایید(۳در شکل زیر) و از بالای صفحه به روی صفحه بعد کلیک نمایید.

| C E                                                                                                    | درفواست عضویت در فوابگاه <sub>X</sub>                                                                                                    | بهنام اسحاقیان درچه                                                                                                    |
|----------------------------------------------------------------------------------------------------|----------------------------------------------------------------------------------------------------|----------------------------------------------------------------------------------------------------|
|                                                                                                    | <b>نمید نامه اول</b><br>۱ <b>۰۰۰ نام</b> (1006013030) اسحافیان درچه بینام کارشناسی بیوسته رشته رامیات و کاربردها روزانه بردیس خوانسار (علوم یایه)                                                                                                    | ارجاع ها 🔹 🖬                                                                                                    |
| ارائد ندایند بدینی است در صورتی که ذائیجویان<br>یا دین دقت را بعل آورد در صورت مقبود شدن<br>یا دین در غیر این صورت قول می نداییم تا ضن<br>ولستانه از لیان و اوز معصی خیرکار را در این<br>ولستانه از لیان و اوز معصی خیرکار را در این<br>یزی در لمور تلسیسانی تاقیهای مسکونی خورکاره و<br>یکافت بارچه و خودناری ندایند در غیرایتصورت<br>رازی عالی نمین و اعلام می گردد ماه ۱۲۲ خرام<br>می و اعلام می گردد ماه ۱۲۲ خرام<br>می و اعلام می گردد ماه ۱۲۲ خرام<br>در ماه می در ماه می دو | ه ومارت نکوت در خواهههای داشتهوی خواهی داشتهوی کرامی خواهای استی از محوفه داشگاه محسوب می خود که داشتهو بهگام ویو می باست کارت تردد خود ا هدراه داشته و به واحد اعتقالت درب وروی با برگر سرایل<br>به چل و با سو اعتقام از کارت نکوت خود تناید (استامد افرادی غیر از ساکن امن باری تردد در خواکاه محسوب می خود که داشتهو بهگام ویو می باست کارت تردد خود ا هدراه داشته و ندود کیا برگرای ای ندود مو توکیاری کارت نکوت در<br>میت از خواکاه طبق قوتین افزایش ای باید (استامد افزایی موران است. در فل بخشی از مناوله دقد موری با برگرا سرایل مورود خواهد شد همچنی داشتهو لازم است. در هناو تکهدای کارت نکوت در<br>میت از خواکاه طبق قوتین افزایش ای بایدان برخود در داریا کارتی او مقربات نکوت در خواکاه باین موره<br>میت از خواکاه طبق قوتین افزایش است. در فل بخشی از شرایله شده مورود مواد باید طبق صورتداسه به داشتهو تعول داده ی خود را دارد ماده باید<br>مستول کاری ای مورد محکوم تو مانه مولی و مقربات مولین و مقربات موسی خواکاه دادن ای تحقی و در مواد باید طبق صورتداسه به داشتهو تعول داده مای<br>میت خواک مروزی ای مورد محکوم خود است و مولین و مقربات صوری قواکند داده با باید از نوای شده ای انده با ناشتهوی<br>می خود دارد داده با هر داشتهو موظف به خط امیل کندی خود و حقیات خواکاه دارین ارایله معرکته مستولین داری تایی مولی صوری خود و مین خود و مولین خواکاه دارین ازده معمی ماند داده بای در خواکاه مجردی می قد و مین خواکاه مهردی ماین مولین و ماین<br>میت خواک مروزی می مولی ماده باین مولی مولی مولی مولد داده داده داده داده می باید و میری خواکاه معردی ماین مولی مولی مولین مولی ماده بای در مولی مولی مولی مولی مولی مولی مولی و<br>مین خواکاه مولی مولی مولی مولی مولی مولی مولی مولی | <ul> <li>کردهن</li> <li>کردهن</li> <li>کرده</li> <li>کرده</li> <li>کرده</li> <li>کرده</li> <li>کرده</li> <li>کرده</li> <li>کرده</li> <li>کرده</li> <li>کرده</li> <li>کرده</li> <li>کرده</li> <li>کرده</li> <li>کرده</li> <li>کرده</li></ul> |
| یی کی در این این و سئونی خونگاه دروری این و سئونی خونگاه ای                                                                                                    | ب رقی باب آمایش ساکنل خولیگاه گردد از قبیل (بعد سروی رز در در در مرکز باری و بایی این رادیو تنهیزی باختن ایزار و الات سوسیقی، استعمال حقایات و …) منوع است. ماده ۲۰۱۰ز ساکن که بایداد رمایت سکوت عمومی بچنت آرایش<br>جانب صحت موارد قوش را تالید عیدمایم . 1 →<br>2 → 2                                                                                                    | a ar<br>an 2                                                                                                    |

تعهد نامه های اول دوم سوم را به همین ترتیب تایید نمایید.

در قسمت بعدی مشخصات شناسنامه ای خود را به دقت تکمیل نمایید.

در پایین صفحه نوع پرداخت (۱در شکل) و حوزه (۲ درشکل زیر) را انتخاب نمایید.

| C E                                  |                   |                         |                  | درخواست عضویت در خوابگاه 🗙 |               |
|--------------------------------------|-------------------|-------------------------|------------------|----------------------------|---------------|
| 0                                    |                   | •                       | نام:             |                            | 🖍 شرح نامہ 🔛  |
|                                      |                   | *                       | نام خانوادگی :   |                            | 💽 ارجاع ها    |
| انتخاب فايل                          |                   | مرد 🗸                   | جنسيت : [        |                            | 🗐 فرم درخواست |
|                                      | نام مادر :        | *                       | نام بدر:         |                            | 🗘 گردش        |
|                                      | شغل مادر :        |                         | شغل بدر :        |                            | 🖿 ياداشت      |
|                                      | موبایل مادر :     | •                       | موبایل بدر :     |                            | 🖍 ردیابی      |
|                                      | تاريخ صدور :      | *                       | تاريخ تولد :     |                            |               |
| صفهان 🗸                              | استان محل تولد: ا | ايران 🗸                 | کشور محل تولد :  |                            |               |
| •                                    | شهر محل تولد:     | اصفهان                  | استان محل صدور : |                            |               |
| •                                    | شماره شناسنامه:   | •                       | شهر محل صدور:    |                            |               |
|                                      | ىست الكترونىكى:   | •                       | کد ملحی :        |                            |               |
| *                                    | تلفن همراه :      |                         | تلغن ثابت :      | 2                          |               |
| حوابگاه شنهبد علامی مبلغ 6,000,000 < | <ورہ :            | •                       | تماس افطراري 1 - |                            |               |
|                                      |                   | لطفاانتخاب کنید. 🗸      | نوع برداخت :     | 1                          |               |
|                                      |                   | لطفاانتخاب کنید<br>نقدی | ملاحظات :        |                            |               |
|                                      |                   | غيرنقدى                 |                  | 2                          |               |
|                                      |                   |                         |                  |                            | ~             |

توجه داشته باشید نوع پرداخت هزینه خوابگاه توسط کارشناس خوابگاه تایید می گردد.

پرداختهای نقدی به معنی: پرداخت کل هزینه خوابگاه قبل از انتخاب اتاق است که این نوع پرداخت شامل ۱۰ درصد تخفیف است.

پرداخت غیر نقدی به معنی: هزینه خوابگاه در دو قسط از متقاضی گرفته می شود. قسط اول نصف مبلغ اجاره بهای خوابگاه و قسط دوم <u>تا ماه آخر ترم از</u> متقاضی گرفته خواهد شد.

در صفحه بعد میتوانید به روی چاپ اطلاعات را کلیک نمایید و فایل را در محل ذخیره نمایید به روی صفحه بعد کلیک نمایید .

به روی گزینه ارسال جهت بررسی کلیک نمایید بعد از آنکه کارشناس خوابگاه درخواست شما را بررسی نمود امکان انتخاب اتاق برای شما فراهم می شود.

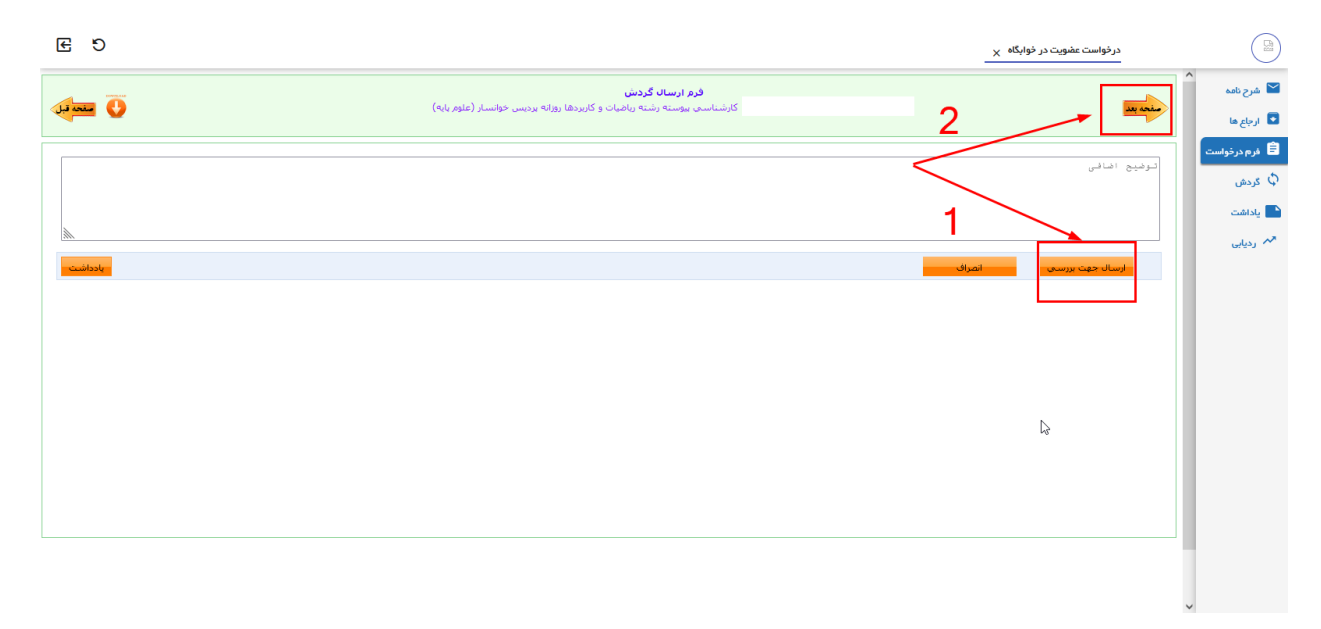

## انتخاب اتاق

تذکر: دانشجویان خوابگاه توجه داشته باشند برای انتخاب اتاق همان شماره اتاق خوابگاه ترم ۹۸۱ خود را وارد نمایند.(در صورت انتخاب اتاقی به غیر از اتاق ترم گذشته خود بدون هماهنگی با مسئول خوابگاه تعهدی برای اتاق انتخابی به دانشجو داده نمیشود )

| ی انتخاب اتاق از منوی امور خوابگاه به روی انتخاب اتاق کلیک نمایید. | برا; |
|--------------------------------------------------------------------|------|
|--------------------------------------------------------------------|------|

| دوشنبه 30 دي English 1398 🏹 📚 خروم |                                                        |                                 |                          | میزکار روزانه   |
|------------------------------------|--------------------------------------------------------|---------------------------------|--------------------------|-----------------|
|                                    | پرداخت الکترونیکی خوابگاه<br>پرداخت الکترونیکی خوابگاه | النخاب اتاق<br>محمد النخاب اتاق | درخواست عضویت در خوابگاه | 👌 مکاتبات ادارې |
|                                    | از طریق سامانه شایرک                                   | په محدوديت هاې موجود<br>اسما    | فقط یکبار کافی است)      | 🧭 امور آمورشې   |
|                                    |                                                        | Ť                               |                          | 灥 امور شهریه    |
|                                    |                                                        |                                 |                          | 📷 امور خوابگاه  |
|                                    |                                                        |                                 |                          | 😖 امور تغذیه    |
|                                    |                                                        |                                 |                          |                 |
|                                    |                                                        |                                 |                          |                 |
|                                    |                                                        |                                 |                          |                 |
|                                    |                                                        |                                 |                          |                 |
|                                    |                                                        |                                 |                          |                 |

سپس بعد از پرداخت هزینه از همین صفحه می توانید؛ اتاق خود را انتخاب نمایید.

| الا       الا       الا       الا       الا       الا       الا       الا       الا       الا       الا       الا       ال       ال       I       I                                                                                                    |                                                                                              | English  | 🙀 انتخاب اناق 🛛 | میزکار روزانه |           |             |                      |            |       |                               |            |
|----------------------------------------------------------------------------------------------------|----------------------------------------------------------------------------------------------|----------|-----------------|---------------|-----------|-------------|----------------------|------------|-------|-------------------------------|------------|
| عبان       الال       الال                                                                                                    | شما باید مبلغ 250000 وال در حساب خود واریز<br>نمائید تا این اتاق را انتخاب کنید کد آموزشدی : |          |                 |               |           |             |                      |            |       | اتاق دهقان سید علی در ترم 981 | فرم انتخاب |
| ۱       ۱       ۱       ۱       ۱       ۱       ۱       ۱       ۱       ۱       ۱       ۱       ۱       1       1       1       1       1       1       1       1       1       1       1       1       1       1       1       1       1       1       1       1       1       1       1       1       1       1       1       1       1       1       1       1       1       1       1       1       1       1       1       1       1       1       1       1       1       1       1       1       1       1       1       1       1       1       1       1       1       1       1       1       1       1       1       1       1       1       1       1       1       1       1       1       1       1       1       1       1       1       1       1       1       1       1       1       1       1       1       1       1       1       1       1         1       1       1       1       1       1       1       1       1       1       1       1       1 <th></th> <th></th> <th>, <u>-</u></th> <th>98135</th> <th>0004<br/>ه</th> <th>قابل يرداخت</th> <th>درصد<br/>تخفیف/پرداخت</th> <th>مبلغ اجاره</th> <th>ویژگی</th> <th>اناق</th> <th>رديف</th>                                                                                                    |                                                                                              |          | , <u>-</u>      | 98135         | 0004<br>ه | قابل يرداخت | درصد<br>تخفیف/پرداخت | مبلغ اجاره | ویژگی | اناق                          | رديف       |
| 7       1000 100 100 1000 10000 100000 10000 1000000 | يرداخت                                                                                       | هم اتاقی | انتخاب اتاق     | ۸٠            | •         | ۲۵۰۰۰۰      | ٪ ۵۰ پرداخت          | ۵۰۰۰۰۰     |       | اتاق                          | N.         |
| 7       التي 100       ١٠٠٠٠٥       ١٠٠٠٠٥       ١٠٠٠٥٥       ١٠٠٠٥٥       ١٠٠٠٥٥       ١٠٠٠٥٥       ١٠٠٠٥٥       ١٠٠٠٥٥       ١٠٠٠٥٥       ١٠٠٠٥٥       ١٠٠٠٥٥       ١٠٠٠٥٥       ١٠٠٠٥٥       ١٠٠٠٥٥       ١٠٠٠٥٥       ١٠٠٠٥٥       ١٠٠٠٥٥       ١٠٠٠٥٥       ١٠٠٠٥٥       ١٠٠٠٥٥       ١٠٠٠٥٥       ١٠٠٠٥٥       ١٠٠٠٥٥       ١٠٠٠٥٥       ١٠٠٠٥٥       ١٠٠٠٥٥       ١٠٠٥٥٥       ١٠٠٥٥٥       ١٠٠٥٥٦       ١٠٠٥٥٦       ١٠٠٥٥٥       ١٠٠٥٥٦       ١٠٠٥٥٦       ١٠٠٥٥٦       ١٠٠٥٥٦       ١٠٠٥٥٦       ١٠٠٥٥٦       ١٠٠٥٥٦       ١٠٠٥٥٦       ١٠٠٥٥٦       ١٠٠٥٦       ١٠٠٥٦       ١٠٠٥٦       ١٠٠٥٦       ١٠٠٥٦       ١٠٠٥٦       ١٠٠٥٦       ١٠٠٥٦       ١٠٠٥٦       ١٠٠٥٦       ١٠٠٥٦       ١٠٠٥٦       ١٠٠٥٦       ١٠٠٥٦       ١٠٠٥٦       ١٠٠٥٦       ١٠٠٥٦       ١٠٠٥٦       ١٠٠٥٦       ١٠٠٥٦       ١٠٠٥٦       ١٠٠٥٦       ١٠٠٥٦       ١٠٠٥٦       ١٠٠٥٦       ١٠٠٥٦       ١٠٠٥٦       ١٠٠٥٦       ١٠٠٥٦       ١٠٠٥٦       ١٠٠٥٦       ١٠٠٥٦       ١٠٠٥٦       ١٠٠٥٦       ١٠٠٥٦       ١٠٠٥٦       ١٠٠٥٦       ١٠٠٥٦       ١٠٠٥٦       ١٠٠٥٦       ١٠٠٥٦       ١٠٠٥٦       ١٠٠٥٦       ١٠٠٥٦       ١٠٠٦       ١٠٠٥٦       ١٠٠٦       ١٠٠٥٦       ١٠٠٥٦       ١٠٠٦       ١٠٠٦       ١٠٠٦       ١٠٠٥٦<                                                                                                    | برداخت                                                                                       | هم اناقی | انتخاب اناق     | ٨             | •         | ۲۵۰۰۰۰      | ٪ ۵۰ پرداخت          | ۵۰۰۰۰۰     |       | اتاق<br>انتا                  | ۲          |
| ٩       ١١٤       ٢       ٢       ٢       ٢       ٢       ٢       ٢       ٢       ٢       ٢       ٢       ٢       ٢       ٢       ٢       ٢       ٢       ٢       ٢       ٢       ٢       ٢       ٢       ٢       ٢       ٢       ٢       ٢       ٢       ٢       ٢       ٢       ٢       ٢       ٢       ٢       ٢       ٢       ٢       ٢       ٢       ٢       ٢       ٢       ٢       ٢       ٢       ٢       ٢       ٢       ٢       ٢       ٢       ٢       ٢       ٢       ٢       ٢       ٢       ٢       ٢       ٢       ٢       ٢       ٢       ٢       ٢       ٢       ٢       ٢       ٢       ٢       ٢       ٢       ٢       ٢       ٢       ٢       ٢       ٢       ٢       ٢       ٢       ٢       ٢       ٢       ٢       ٢       ٢       ٢       ٢       ٢       ٢       ٢       ٢       ٢       ٢       ٢       ٢       ٢       ٢       ٢       ٢       ٢       ٢       ٢       ٢       ٢       ٢       ٢       ٢       ٢       ٢       ٢       ٢       ٢       ٢                                                                                                    | يرداخت                                                                                       | هم اناقی | انتخاب اناق     | ۶             | •         | ۲۵۰۰۰۰      | ./ ۵۰ پرداخت         | ۵۰۰۰۰۰     |       | اتاق                          | ٣          |
| ۵ اتاق (۵ اترونی) میرادید (۵ اترونی) میرادید (۵ اترونی) میرادید (۵ اترونی) میرادید (۵ اترونی) میرادید (۵ اترونی<br>۱ اترونی) اترونی (۱ اترونی) اترونی (۱ اترونی) اترونی (۱ اترونی) اترونی (۱ اترونی) اترونی (۱ اترونی) اترونی (۱ ا                                                                                                    | پرداخت                                                                                       | هم اناقی | انتخاب اناق     | ٨             | •         | ۲۵۰۰۰۰      | ٪۵۰ پرداخت           | ۵۰۰۰۰۰     |       | اتاق                          | ۴          |
|                                                                                                    | يرداخت                                                                                       | هم اناقی | انتخاب اناق     | ۶             | •         | ۲۵۰۰۰۰      | ٪۵۰ پرداخت           | ۵۰۰۰۰۰     |       | اتاق                          | ۵          |
|                                                                                                    |                                                                                              |          | Ī               |               |           |             |                      |            |       |                               |            |

خطای فوق به این معنی است که ابتدا باید هزینه اتاق را پرداخت نمایید با کلیک به روی پرداخت به صفحه پرداخت هزینه منتقل میشوید. بعد از پرداخت همانند شکل زیر امکان انتخاب اتاق وجود دارد .

| خروج | <b>8</b> X | English  | 29 دي 1398                   | يكشنبه        |       |             |                      |            |       | 🎽 انتخاب اتاق 💌 | میزکار روزانه |
|------|------------|----------|------------------------------|---------------|-------|-------------|----------------------|------------|-------|-----------------|---------------|
|      | ~          | ي يسران  | ناق دهقان سید علی در ترم 981 | فرم انتخاب از |       |             |                      |            |       |                 |               |
|      | برداخت     | هم اتاقی | انتخاب<br>اتاق/حذف           | بر شدہ        | ظرفيت | قابل يرداخت | درصد<br>تخفیف/یرداخت | مبلغ اجاره | ویزگی | اتاق            | رديف          |
|      | يرداخت     | هم اناقی | حنف<br>اسلی                  | 3             | N.    | ◀           | از ۱۰۰۰ پرداخت       | ù•••••     |       | اتاق            | <u> </u>      |
|      | پرداخت     | هم اناقی | <b>A</b>                     | ٨             | •     |             | ٪ ۱۰۰ پرداخت         | ۵۰۰۰۰۰     |       | اتاق            | ۲             |
|      | يرداخت     | هم اناقی |                              | ۶             | •     |             | ٪ ۱۰۰ پرداخت         | ۵۰۰۰۰۰     |       | اتاق            | ۲             |
|      | يرداخت     | هم اناقی |                              | ٨             | •     |             | ٪ ۱۰۰ پرداخت         | ۵          |       | اتاق            | 4             |
|      | پرداخت     | هم اناقی |                              | ۶             | •     |             | ٪ ۱۰۰ پرداخت         | ۵          |       | اتاق            | ۵             |
|      |            |          |                              |               |       |             |                      |            |       |                 |               |
|      |            |          |                              |               |       |             |                      |            |       |                 |               |
|      |            |          |                              |               |       |             |                      |            |       |                 |               |
|      |            |          |                              |               |       |             |                      |            |       |                 |               |
|      |            |          |                              |               |       |             |                      |            |       |                 |               |
|      |            |          |                              |               |       |             |                      |            |       |                 |               |
|      |            |          |                              |               |       |             |                      |            |       |                 |               |